Wie verbinde/konfiguriere ich mein WiFi-Modul mit meinem Computer/Laptop/Tablet/Smartphone.

Für die Verwendung des WiFi-Moduls muss nichts abgebaut werden. Verbinden Sie das Modul mit dem dafür vorgesehenen USB-Eingang ihres Gerätes.

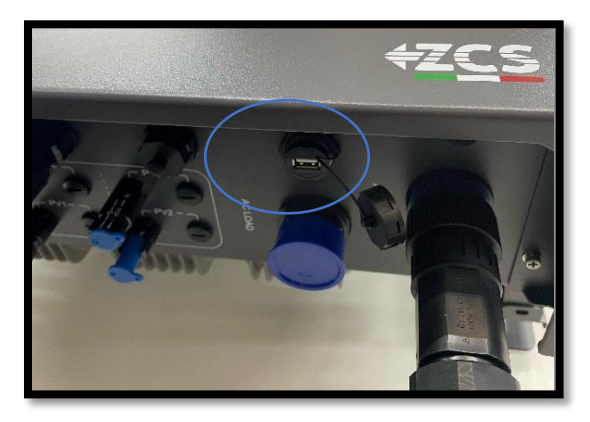

Vergewissern Sie sich, dass ihr WiFi-Modul richtig angeschlossen ist, damit eine Verbindung sichergestellt werden kann.

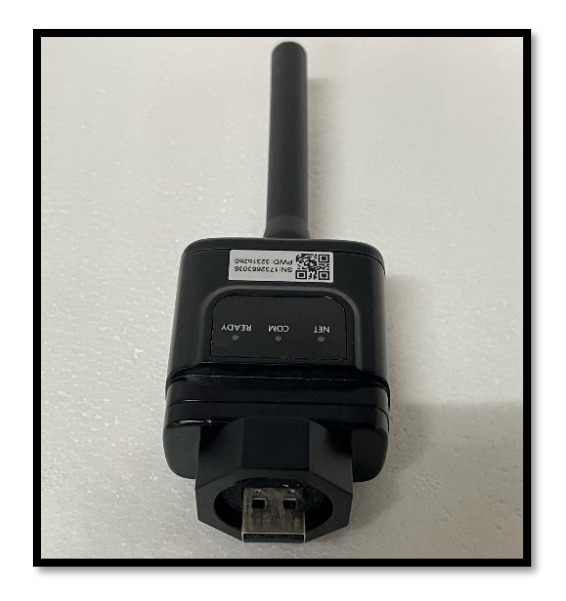

Öffnen Sie die WLAN-Einstellungen auf ihrem Gerät.

Um eine Verbindung mit dem WiFi-Modul herstellen zu können muss dieser am Bildschirm erscheinen.

Die Bezeichnung fängt folgendermaßen an: AP\_

Das WiFi-Modul in unserem Beispiel besitzt folgende Bezeichnung (Seriennummer): AP\_1732663036

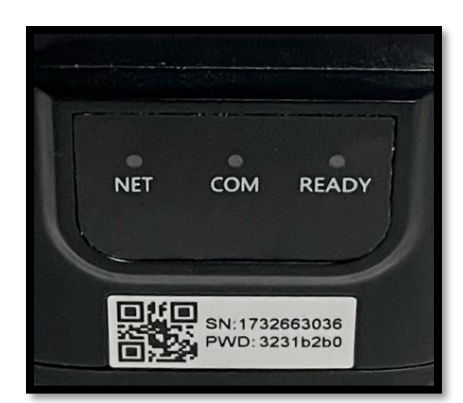

Achten Sie bitte darauf, dass die automatische Verbindung zu anderen WLAN-Netzwerken deaktiviert ist bzw. ihr Gerät nicht mit anderen WLAN-Netzwerken verbunden ist.

Nachdem eine Verbindung hergestellt wurde, muss das dazugehörige Passwort eingegeben werden.

Das Passwort befindet sich auf der Verpackung und auf dem WiFi-Modul selbst, nach folgender Bezeichnung (PWD:)

Dieses sollte nicht geändert werden.

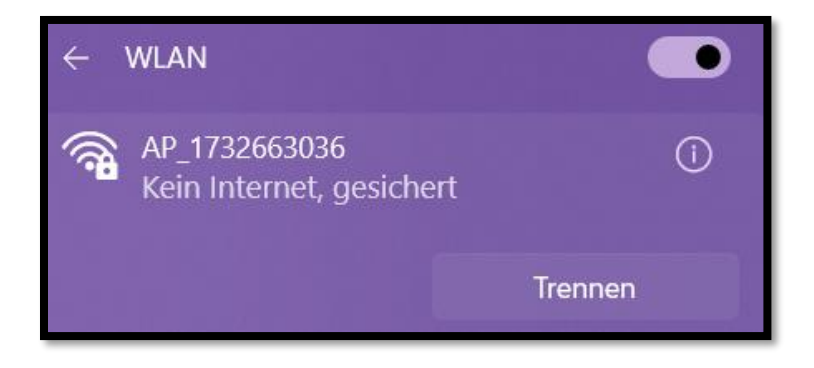

Öffnen Sie jetzt einen Browser (Google Chrome, Firefox, Safari)

Es erscheint eine Bildschirmansicht, mit der Angabe, dass kein Zugang zum Internet möglich ist

Bestätigen Sie das Aufrechterhalten der WLAN-Verbindung, auch wenn kein Internet verfügbar ist. Tippen Sie oben in die Adressleiste folgendes ein: **10.10.100.254** 

Danach erscheint ein kleines Fenster, indem Sie **"admin"** sowohl als Benutzername als auch als Passwort eingeben.

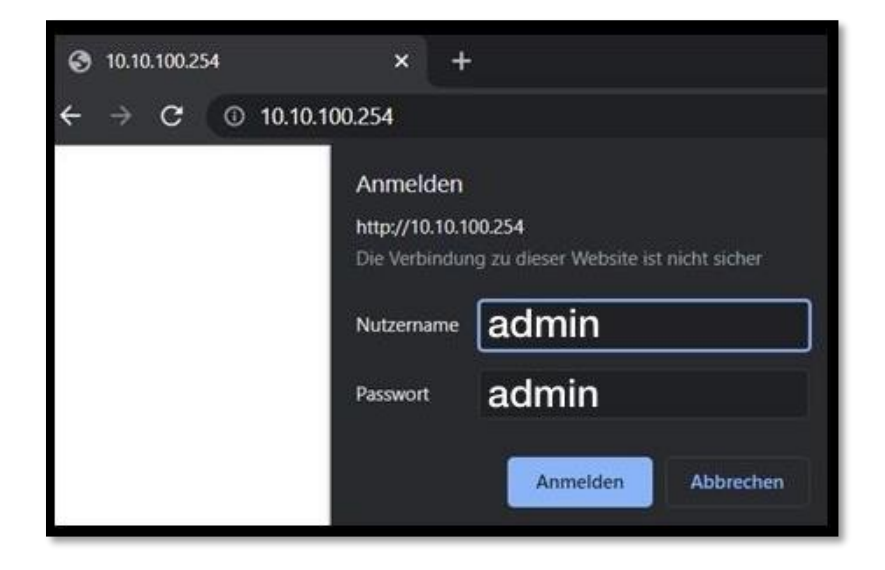

Die "Status-Ansicht" wird jetzt angezeigt, wo Informationen wie z.B. Seriennummer und Firmwareversion zu erkennen sind.

|           |                                                     |                 | 中文   English                                                                                                  |
|-----------|-----------------------------------------------------|-----------------|----------------------------------------------------------------------------------------------------|
|           |                                                     |                 | Help                                                                                                    |
| Status    | - Inverter information                              |                 | A                                                                                                    |
| Wizard    | Inverter serial number                              | ZP1ES008M4D148  | The device can be used                                                                                        |
| Quick Set | Firmware version (main)                             |                 | point (AP mode) to                                                                                            |
| Advanced  | Firmware version (slave)                            |                 | facilitate users to                                                                                           |
| Upgrade   | Inverter model                                      |                 | can also be used as a                                                                                         |
| Restart   | Rated power                                         | W               | wireless information<br>terminal (STA mode) to                                                                |
| Restart   | Current power                                       | 65533 W         | connect the remote                                                                                            |
| Reset     | Yield today                                         | 4587.52 kWh     | server via wireless router.                                                                                   |
|           | Total yield                                         | 429463961.3 kWh | Status of remote server                                                                                       |
|           | Alerts                                              |                 | Not connected:     Connection to server                                                                       |
|           | Last updated                                        | 0               | failed last time.                                                                                             |
|           | + Device information<br>+ Remote server information |                 | If under such status,<br>please check the issues<br>as follows:<br>(1) check the device<br>information to see |
|           |                                                     |                 | whether IP address is<br>obtained or not;<br>(2) check if the router is<br>connected to internet or           |
|           | Web Ver:1.0.                                        | 24              |                                                                                                    |

Die Oberfläche ist im Moment nur in Englisch verfügbar.

|           |                                                                  |                                                                                  |                                                                                    |    | Help                                                                   |
|-----------|------------------------------------------------------------------|----------------------------------------------------------------------------------|------------------------------------------------------------------------------------|----|------------------------------------------------------------------------|
| Status    | Please select your curr                                          | ent wireless netwo                                                               | rk:                                                                                |    |                                                                        |
| Wizard    |                                                                  |                                                                                  |                                                                                    |    | This step will help to                                                 |
| Quick Set | SIte Survey<br>SSID                                              | BSSID F                                                                          | RSSI Channel                                                                       | Î  | desired WLAN. If you do no<br>find your wireless router on             |
| Upgrade   | GTINTERNAL                                                       | E0:23:FF:73:81:9                                                                 | 59 1<br>59 11                                                                      |    | the left list, please refresh<br>several times or add it               |
| Restart   |                                                                  | 0:5F:67:E1:B6:10 4<br>E0:23:FF:72:96:D9 4                                        | 15 10<br>10 11                                                                     |    | Please check your wireless                                             |
| Reset     | GolfTech Gast WLAN     TESTO-WLAN     SAVERIS2     TIS.Phones    | E0:23:FF:72:96:D8<br>3A:56:FE:A0:5F:E7<br>26:56:FE:A0:5F:E7<br>3E:56:FE:A0:5F:E7 | 40         11           37         1           37         1           37         1 |    | router for the right<br>encryption method and<br>encryption algorithm. |
|           | ○ TIS Filest ○ TIS Filest ○ TIS Filest ○ TIS Filest ● TIS Filest | 32:56:FE:A0:5F:E7                                                                | 35 1                                                                               |    |                                                                        |
|           | connection may be unstab<br>shorten the distance betwe           | le, please select othe<br>en the device and ro                                   | r available netw<br>uter.<br>Refre                                                 | sh |                                                                        |
|           | Add wireless network n                                           | nanually:                                                                        |                                                                                    |    |                                                                        |
|           | Network name (SSIE<br>(Note: case sensitive                      | 2) ZZ Robotics                                                                   |                                                                                    |    |                                                                        |
|           | Encryption method                                                | WPA2PSK V                                                                        |                                                                                    |    |                                                                        |
|           | Encryption algorithm                                             | AES 🗸                                                                            |                                                                                    |    |                                                                        |
|           |                                                                  |                                                                                  | Nex                                                                                | t  |                                                                        |
|           |                                                                  |                                                                                  |                                                                                    |    |                                                                        |

Damit Sie ihr WLAN-Netzwerk hinzufügen um die Verbindung zu dem WiFi-Modul herstellen zu können, wählen Sie bitte in der linken Spalte den Unterpunkt "Wizzard" aus.

Hier erscheinen die in der Nähe verfügbaren Netzwerke. Vergewissern Sie sich, dass eine Signalstärke von mindestens 30% vorhanden ist. Falls dies nicht der Fall ist, müssen Sie ihren Router näher zum Wechselrichter positionieren, oder einen Signalverstärker installieren. Ihr Passwort sollte keine Sonderzeichen wie z.B. &, #, %, und auch keine Leerzeichen enthalten. (Achten Sie darauf, dass Sie ihr WLAN-Passwort richtig eingeben). Geben Sie nun ihr WLAN-Passwort ein.

|           |                                           | Help                                                   |
|-----------|-------------------------------------------|--------------------------------------------------------|
| Status    | Please fill in the following information: |                                                        |
| Wizard    |                                           | Most systems support the<br>function of DHCP to obtain |
| Quick Set |                                           | IP address automatically.                              |
| Advanced  | (Note: case sensitive)                    | add it manually if your router                         |
| Upgrade   | Show Password                             | does not support such function.                        |
| Restart   | Obtain an IP address Enable               |                                                        |
| Reset     | IP address                                |                                                        |
|           | Subnet mask                               |                                                        |
|           | Gateway address                           |                                                        |
|           | DNS server address                        |                                                        |
|           | Back Next                                 |                                                        |
|           |                                           |                                                        |
|           | 1 2 3 4                                   |                                                        |
|           |                                           |                                                        |
|           | Web Ver:1.0.24                            |                                                        |

Nachdem das Passwort eingetippt wurde, klicken Sie auf "Next" (der Rest muss nicht ausgefüllt werden)

## Anschließend wählen Sie erneut "Next" aus.

Wie im Bild zu erkennen, sind keine Optionen bezüglich der Sicherheit des Moduls auszuwählen.

|           |                                                                           | Help                                                                                                    |
|-----------|---------------------------------------------------------------------------|----------------------------------------------------------------------------------------------------|
| Status    | Enhance Security                                                          |                                                                                                    |
| Wizard    |                                                                           | Change the encryption<br>mode for AP                                                                                                    |
| Quick Set | You can enhance your system security by choosing the<br>following methods | If you set password for the                                                                                                    |
| Advanced  | Hide AP                                                                   | enter the password to                                                                                                    |
| Upgrade   |                                                                           | connect to AP.                                                                                                    |
| Restart   | Change the encryption mode for AP                                         | Change the user name                                                                                                    |
|           |                                                                           | If you change the username<br>and password for the web<br>server, you will need to<br>enter the new username<br>and password to get access<br>to the setting page. |
|           | Back Next                                                                 |                                                                                                    |
|           | 1 2 3 4                                                                   |                                                                                                    |
|           |                                                                           |                                                                                                    |

Jetzt ist die Schaltfläche OK anzuklicken.

|           |                                                                                     | Help                                          |
|-----------|-------------------------------------------------------------------------------------|-----------------------------------------------|
| Status    | Setting complete!                                                                   |                                               |
| Wizard    |                                                                                     | After clicking OK, the<br>system will restart |
| Quick Set |                                                                                     | immediately.                                  |
| Advanced  |                                                                                     |                                               |
| Upgrade   |                                                                                     |                                               |
| Restart   | Click OK, the settings will take effect and the system will<br>restart immediately. |                                               |
| Reset     | If you leave this interface without clicking OK, the settings will be ineffective.  |                                               |
|           | 1 2 3 4                                                                             |                                               |
|           | Web Ver:1.0.24                                                                      |                                               |

Nach erfolgreicher Konfiguration der Platine, erscheint die letzte Bildschirmansicht zum Ende der Konfiguration und Sie werden vom WLAN-Netz des Wechselrichters getrennt.

Die Webseite kann nun geschlossen werden.

|           |                                                                                                    | Help                                                 |
|-----------|----------------------------------------------------------------------------------------------------|------------------------------------------------------|
| Status    | Setting complete! Please close this page manually!                                                                                                    |                                                      |
| Wizard    |                                                                                                    | ★Note: The IP address of<br>the device may have      |
| Quick Set |                                                                                                    | changed, please refer to                             |
| Advanced  |                                                                                                    | User Manual to check the<br>procedures to obtain the |
| Upgrade   |                                                                                                    | new IP address.                                      |
| Restart   | Please login our management portal to monitor and manage                                                                                                    |                                                      |
| Reset     | have one.)                                                                                                    |                                                      |
|           | To re-login the configuration interface, please make sure that<br>your computer or smart phone and our device are in the<br>same network segment, and enter the new IP address of the<br>device to access the interface. |                                                      |
|           | )                                                                                                    |                                                      |
|           | Web Ver:1.0.24                                                                                                    |                                                      |

Damit Sie kontrollieren, ob alles funktioniert hat, können Sie folgende Informationen unter "Device Information" überprüfen:

- Signal Quality: Darf nicht 0% betragen
- IP Adresse: Darf nicht 0.0.0.0 lauten
- Remote Server Information: Darf nicht "Not Connected" sein

|           |                                      |                   | Help                                                                                   |
|-----------|--------------------------------------|-------------------|----------------------------------------------------------------------------------------|
| Status    | - Inverter information               |                   |                                                                                        |
| Wizard    | Inverter serial number               | ZP1ES008M4D148    | The device can be used a                                                               |
| Quick Set | Firmware version (main)              |                   | mode) to facilitate users t                                                            |
| Advanced  | Firmware version (slave)             |                   | configure the device, or it                                                            |
| Upgrade   | Inverter model                       |                   | wireless information term                                                              |
| Restart   | Rated power                          | W                 | (STA mode) to connect the<br>remote server via wireless<br>router.                     |
| Rosot     | Current power                        | 95 W              |                                                                                        |
| Reset     | Yield today                          | 4587.52 kWh       | Status of remote server                                                                |
|           | Total yield                          | 429431193.7 kWh   | Not connected:                                                                         |
|           | Alerts                               |                   | Connection to server faile<br>last time.<br>If under such status, please               |
|           | Last updated                         | 0                 |                                                                                        |
|           | - Device information                 |                   | (1) check the device<br>information to see whether                                     |
|           | Device serial number                 | 1732663036        | IP address is obtained or                                                              |
|           | Firmware version<br>Wireless AP mode | LSW3_14_270A_1.08 | (2) check if the router is<br>connected to internet or<br>(3) check if a firewall is s |
|           |                                      | Enable            |                                                                                        |
|           | SSID                                 | AP_1732663036     | on the router or not;                                                                  |
|           | IP address                           | 10.10.100.254     | Connected: Connection                                                                  |
|           | MAC address                          | 9C:D8:63:F2:4B:96 | server successful last tim                                                             |
|           | Wireless STA mode                    | Enable            | ♦Linknown: No connection                                                               |
|           | Router SSID                          | ZZ Robotics       | to server.Please check                                                                 |
|           | Signal Quality                       | 0%                | again in 5 minutes.                                                                    |
|           | IP address                           | 0.0.0.0           |                                                                                        |
|           | MAC address                          | 98:D8:63:E2:4B:96 |                                                                                        |

### **ZZ-ROBOTICS**

## Wie resete ich ein Modul? Was muss getan werden, wenn die Verbindung nicht erfolgreich war?

Damit Sie das Modul zurücksetzen, müssen Sie folgendes tun:

- Reset-Taste kurz drücken
- Anschließend 10 Sekunden gedrückt halten

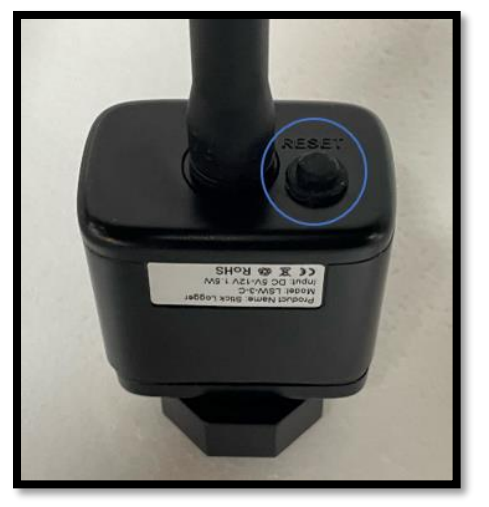

Nach einigen Sekunden erlöschen die LEDs und READY blinkt rasch

Jetzt ist das Modul im Werkszustand zurückgesetzt.

Ab diesem Zeitpunkt kann der Konfigurationsvorgang nochmals wiederholt werden.

#### Gründe können folgende sein:

- Konfigurationsvorgang wurde nicht korrekt durchgeführt
- Passwort wurde nicht korrekt eingetippt
- WLAN-Signal ist zu schwach. Die Mindestvoraussetzung der Signalstärke beträgt 30%. (Überprüfen Sie die Verbindung beispielsweise mit einem Smartphone oder Notebook).

Bei dem WiFi-Modul leuchten folgende LEDs, wenn eine korrekte Verbindung vorhanden ist:

- NET: Durchgehend
- COM: Durchgehend
- READY: Blinkend

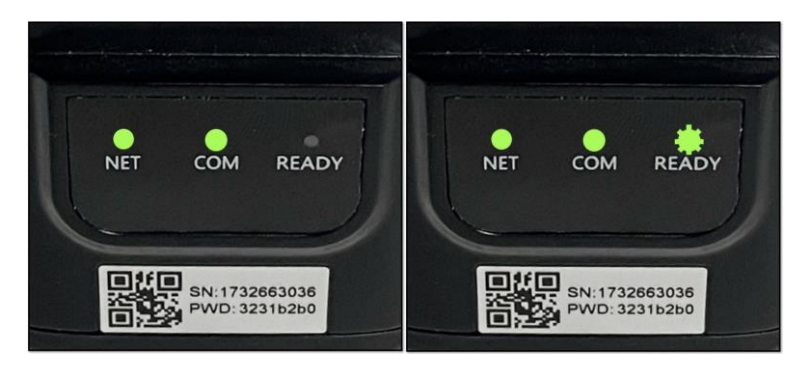

# ZZ-ROBOTICS USB WiFi - Monitoringmodul ZSC-AZZURRO

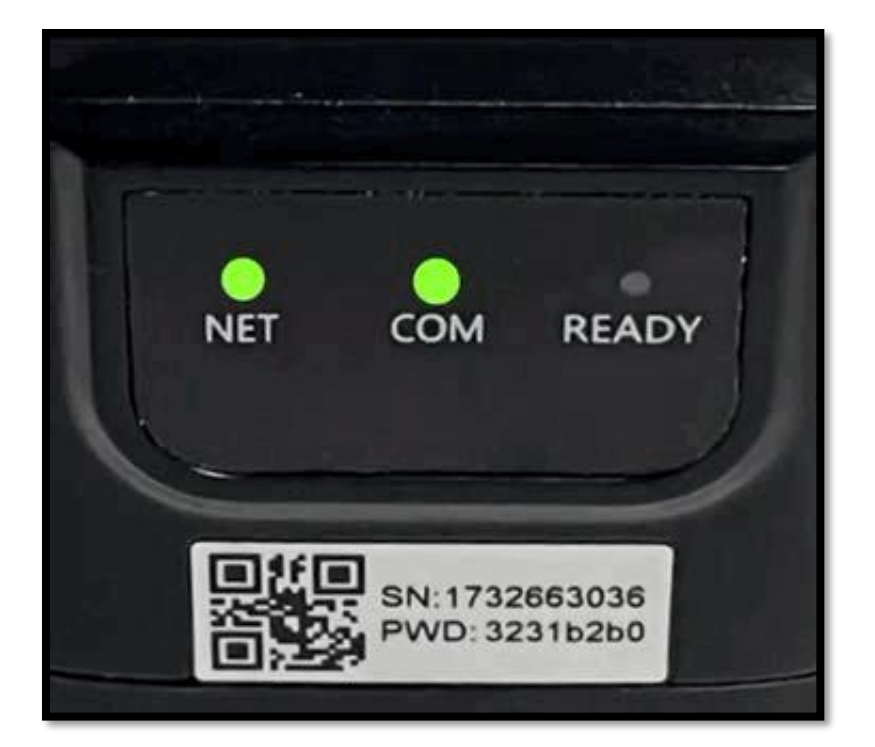